### LINE ログインについて ①

LINEログインするにはまず、LINEとの連携作業が必要となります。

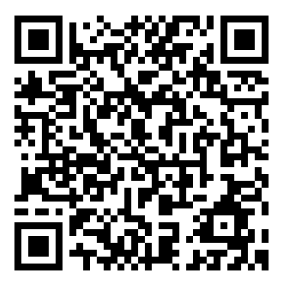

LINEの友達を追加画面で上記のQRコードを読み込んで友達を追加してください。読み込むと、以下の友だち追加画面が表示されます。

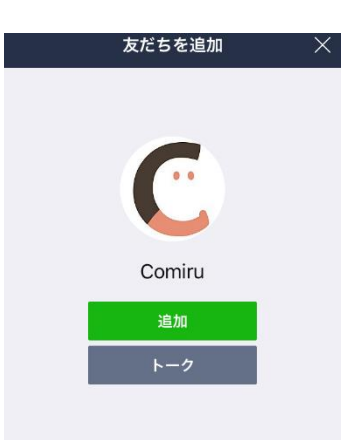

友だちを追加すると、自動的にメッセージが届きますので、トークを 開くと、以下の画面が表示されます。

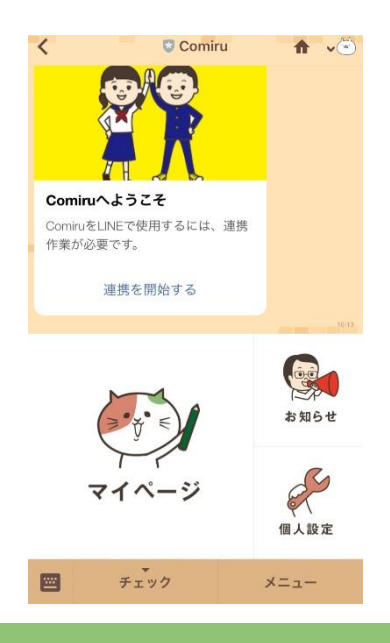

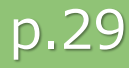

## LINEログインについて②

前ページの「Comiruへようこそ」の「連携を開始する」を選択する

か、「マイページ」を押すと以下の画面が開きます。

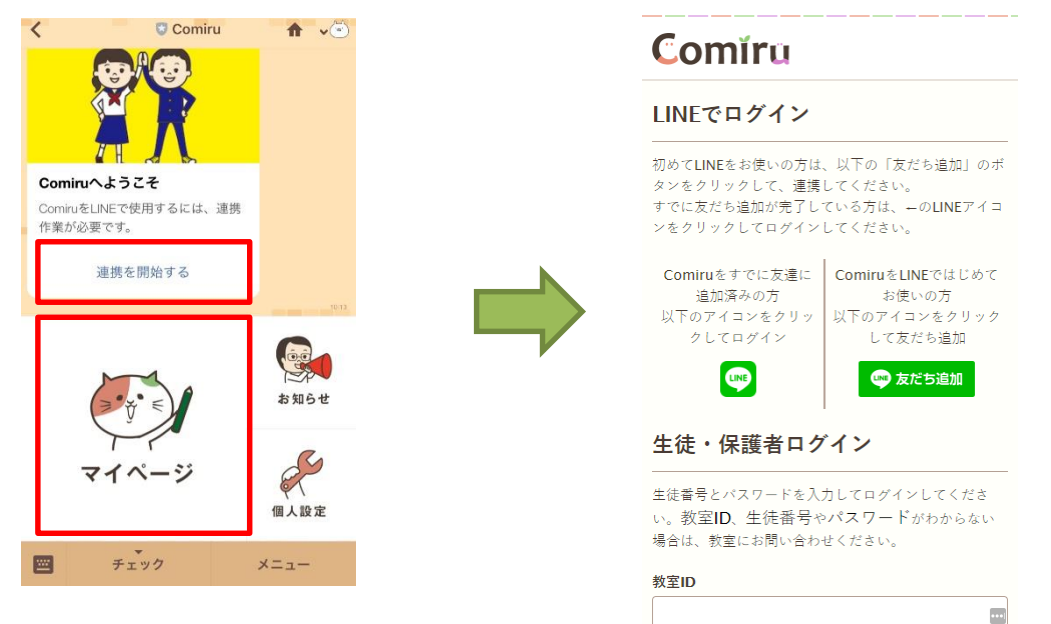

ここまでの手順でComiruはすでに友達に追加済みのため、 左側の 💬をクリックします。すると、以下の認証画面が表示される ので、「同意する」をクリックします。

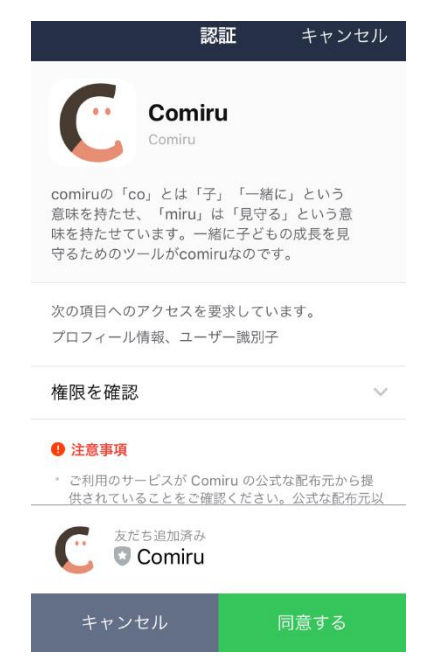

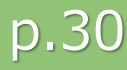

# LINEログインについて③

同意をクリックすると、以下の連携画面が表示されます。

アプリと同一のログイン情報を入力して、

「連携する」をクリックすると、マイページが表示されます。

< > Comiru  $_{\rm https://comiru.jp}$   $rac{1}{12}$  ×

### Comíru

LINEテスト さんのページ

#### 新生徒と連携

教室IDと生徒番号とパスワードを入力してログ インしてください。生徒番号がわからない場合 は、教室にお問い合わせください。

| 教室ID       | 1 |
|------------|---|
| 生徒番号       | J |
|            |   |
| パスワード      |   |
| ○ パスワードを表示 |   |
| 連携する       |   |
|            |   |

| 以下のログイン情報は、アフ | プリでログインする情報と同一のものに |
|---------------|--------------------|
| なります。わからない方は、 | 塾の先生に教えてもらってください。  |

| 生徒氏名    | テスト          |                                 |
|---------|--------------|---------------------------------|
| 教室ID    | 2            |                                 |
| ログインURL | https://comi | ru.jp/0000/login *0の部分は塾毎に異なります |
| 生徒番号    | 59651        |                                 |
| 仮パスワード  |              |                                 |

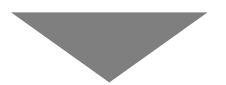

ログインに成功すると マイページが表示されます。

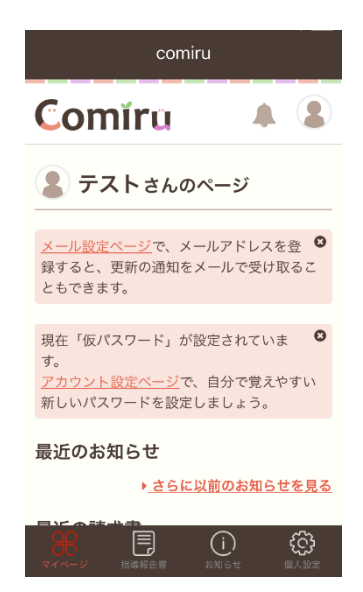

### LINEログイン 連携完了後

これまでの手順でLINEとの連携が完了すると、二回目からは 生徒番号やパスワードを入力することなくログインすることができます。 LINEを一度終了させると、Comiruからログアウトされてしまう仕様 のため、Comiruのトーク画面からアクセスした際に、以下の画面が表 示された場合は、左側の でをクリックし、通っている教室名をクリッ クすることでログインすることができます。

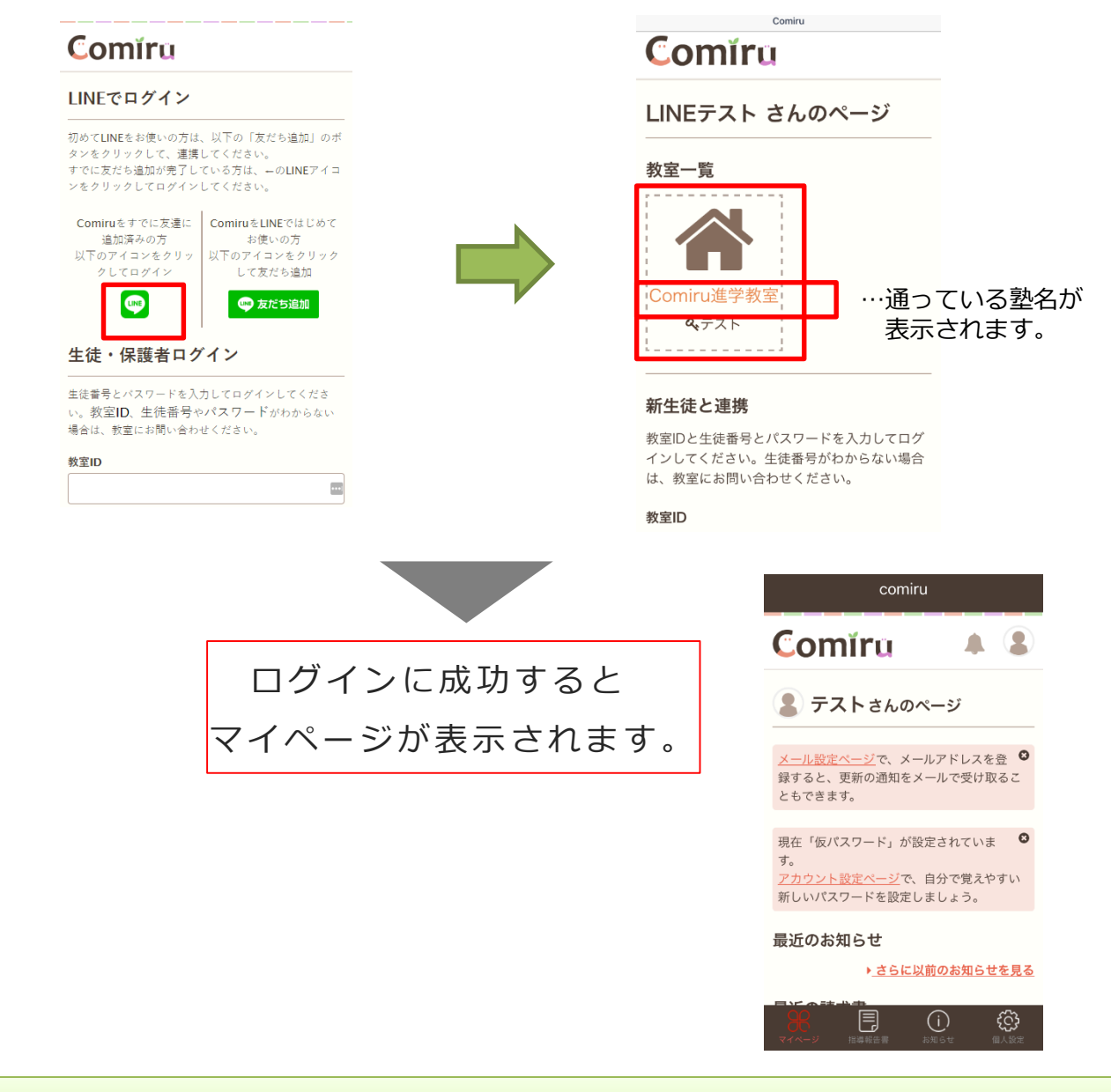

LINEログイン後は、WEB利用と同じ流れになります。